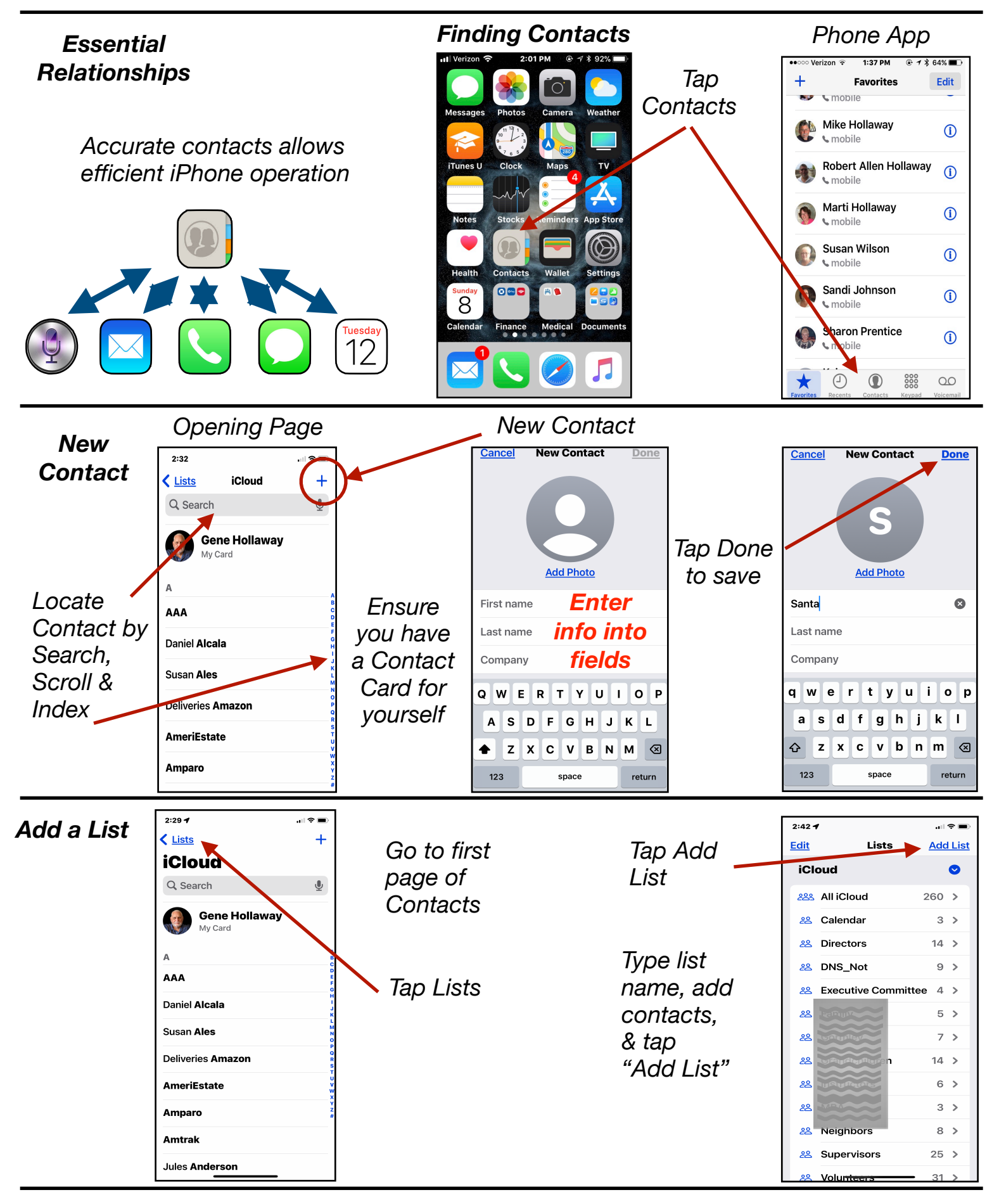

Gene Hollaway, Oct. 2024 Mac Learning Center

949-268-2263

Page1

## Contacts - iOS 18 - iPhone Class

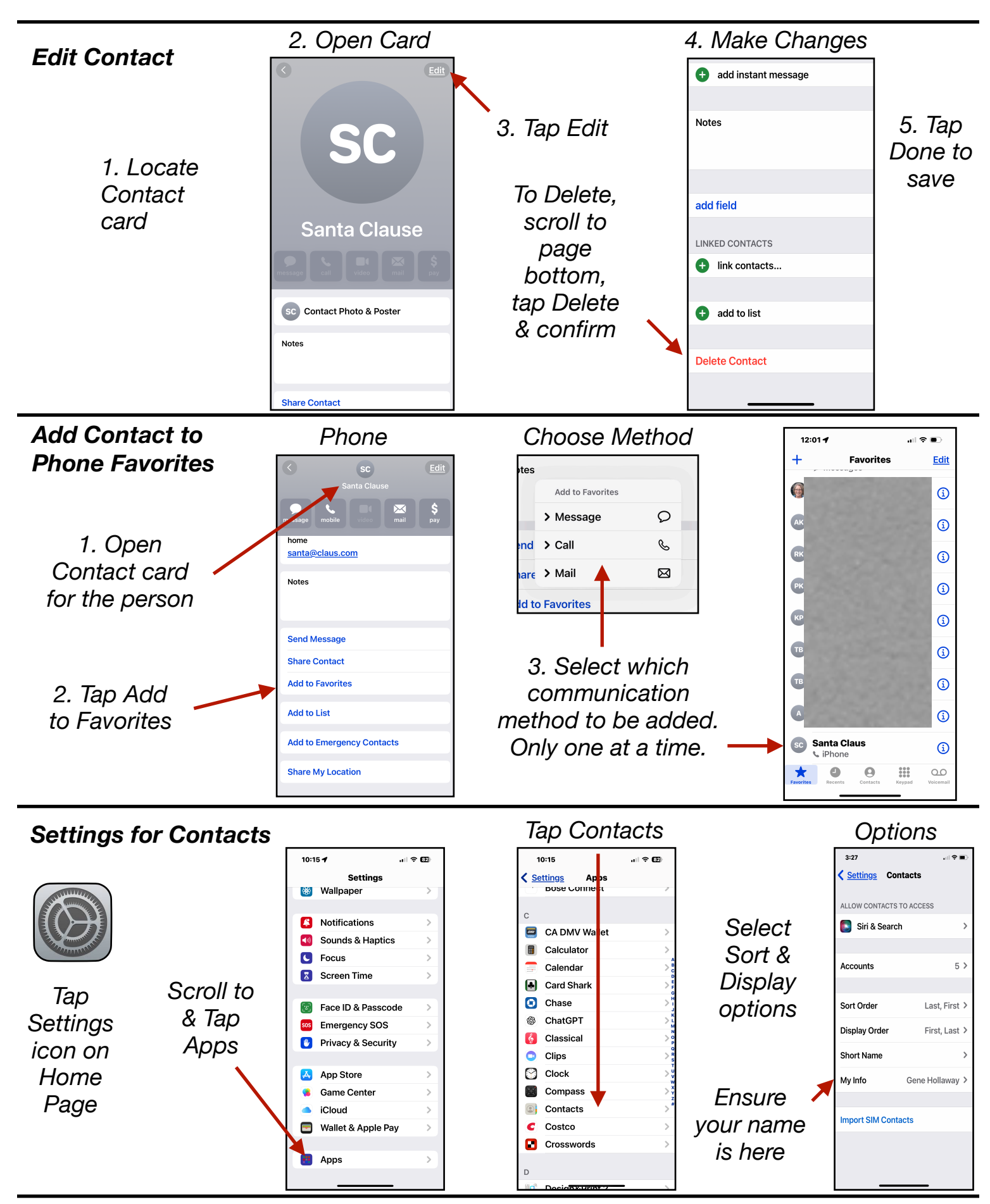

Gene Hollaway, Oct. 2024

Mac Learning Center

949-268-2263